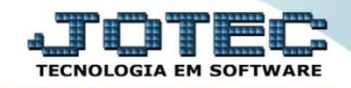

## COMPENSAÇÃO DE CHEQUES CBATICPCH

\* *Explicação*: Esta rotina possibilita realizar a confirmação de dados para compensação do cheque.

## > Para realizar essa operação acesse o módulo: *Bancos*.

| 🗑 Menu Geral - JOTEC - 0000096.00 - 1130 - Mozilla Firefox           |                                  |                             |                                    |                                  |                                                                                                  |  |  |  |
|----------------------------------------------------------------------|----------------------------------|-----------------------------|------------------------------------|----------------------------------|--------------------------------------------------------------------------------------------------|--|--|--|
| 17216128/cgi-bin/jotec.ene/ERRO=8ABV=S+U+P+O+R+T+ Suporte Eletrônico | E&C999=JOTEC&C002=0&C003=&RAZSOC | =SUPORTE++JOTEC&USUAR=TECNI | CO&UP_PORTA_SE=sistema.jotec.com.b | %3A8078&iidd=suporte&dir=MATRIZ& | IZ88ANCO_LOCAL=cont0588P_LOCAL=172.16.1288.STATUS_CONEXAO=2                                      |  |  |  |
| Sistemas<br>Faturamento<br>Serviços<br>Construction                  | Faturamento                      | Serviços                    | CRM - SAC                          | Telemarketing                    | A c e s s o R á p i d o Contas a Receber Gera duplicatas                                         |  |  |  |
| Telemarketing O<br>EDI O<br>Mala Direta O                            | Mala Direta                      | Estoque                     | Compras                            | ELPR                             | Exportador<br>Receber<br>Produtos                                                                |  |  |  |
| Estoque O<br>Compras O<br>ELPR O<br>Paedusão                         | Produção                         | Gerenc. de<br>projetos      | Contas a Pagar                     | Contas a<br>Receber              | Faturamento                                                                                      |  |  |  |
| Gerenc. de projetos O<br>Contas a Pagar O<br>Contas a Receber O      | Bancos                           | Fluxo de Caixa              | Centro de Custo                    | Exportador                       | Seguro Desemprego Magn.<br>Conversão Eventos Ficha Anual<br>Gera relatório p/funcionários        |  |  |  |
| Fluxo de Caixa O<br>Centro de Custo O<br>Exportador O                | Gestor                           | Importador                  | Auditor                            | Filiais                          | Relogio de Ponto<br>Conversão de Valores<br>Captura Apontamento Relógio<br>Apontamento tomadores |  |  |  |
| SUPORTE JOTEC                                                        |                                  | TECNICO                     | 14/10/2015                         | MATRIZ                           | Sair                                                                                             |  |  |  |

> Em seguida acesse: Atualização > Compensação de lançamentos.

| Menu do Controle Bancário - JOTEC - jtcbme01 - 0000034 - Mozilla Firefo | xc                                                    |                  |                    |              |         |                        |
|-------------------------------------------------------------------------|-------------------------------------------------------|------------------|--------------------|--------------|---------|------------------------|
| I172.16.1.28/cgi-bin/jtcbme01.exe?PROG=jtcbue03                         |                                                       |                  |                    |              |         |                        |
| Suporte Eletrônico                                                      |                                                       |                  |                    |              |         | TECNOLOGIA EM SOFTWARE |
| Sistemas                                                                | <u>A</u> rquivo A <u>t</u> ualizaçã                   | <u>C</u> onsulta | R <u>e</u> latório |              |         | BANCOS                 |
| Faturamento O                                                           | Saldos                                                |                  | Diversos           |              |         |                        |
| CRM - SAC                                                               | Saldo anterior da                                     | s contas         | contas Lançamentos |              |         |                        |
| Telemarketing Ø                                                         | Saldo anterior das aplicações Confirmação de depósito |                  |                    |              |         |                        |
| Mala Direta 🕜                                                           | Estorno de depósito                                   |                  |                    |              |         |                        |
| Estoque                                                                 | Compensação de lançamentos                            |                  |                    |              |         |                        |
| Suporte eletrônico                                                      |                                                       | B-Co             | ntas bancárias     | E-Extrato ba | ancário |                        |
| Treinamento                                                             | L-Lançamentos                                         |                  | D-Emissão de       | cheques      |         |                        |
| Melhorando sua empresa                                                  | N-Confirm.depósito                                    |                  | F-Menu Ir          | nicial       |         |                        |
| SUPORTE JOTEC                                                           |                                                       | TECNICO          | 14/10/20           | 15 MATRIZ    |         |                        |

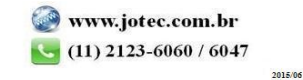

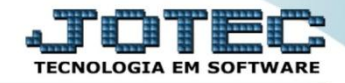

Na tela que será aberta em seguida, basta pesquisar pelo lançamento referente ao cheque, conferir as informações, preencher a <u>Data de compensação</u> e clicar no ícone do "Disquete" para salvar.

| Compensação de lancamentos bancários - KOTEC - inchez/1 1 - Mozilla Firefox |  |  |  |  |  |  |  |  |
|-----------------------------------------------------------------------------|--|--|--|--|--|--|--|--|
| 172161.28/col-bin/fcbcoll.ee                                                |  |  |  |  |  |  |  |  |
| L A <-> L 2 3                                                               |  |  |  |  |  |  |  |  |
| Conta 000008951 CAIXA ECONOMICA FEDERAL                                     |  |  |  |  |  |  |  |  |
| Ordem 000001 Data de lançamento 09/10/2015                                  |  |  |  |  |  |  |  |  |
| Data da compensação 14/10/2015                                              |  |  |  |  |  |  |  |  |
| Operação Documento                                                          |  |  |  |  |  |  |  |  |
| Orédito (+) Tipo CHQ                                                        |  |  |  |  |  |  |  |  |
| Débito (-) Número 123456                                                    |  |  |  |  |  |  |  |  |
| Valor (7.062,87                                                             |  |  |  |  |  |  |  |  |
| Observação                                                                  |  |  |  |  |  |  |  |  |
|                                                                             |  |  |  |  |  |  |  |  |
|                                                                             |  |  |  |  |  |  |  |  |
|                                                                             |  |  |  |  |  |  |  |  |
|                                                                             |  |  |  |  |  |  |  |  |

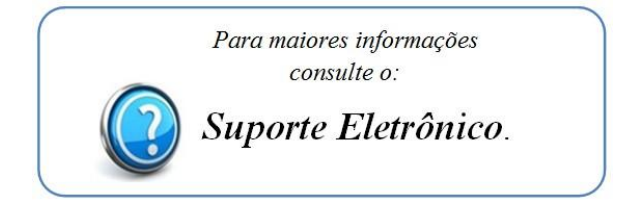

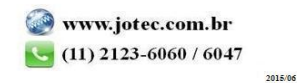